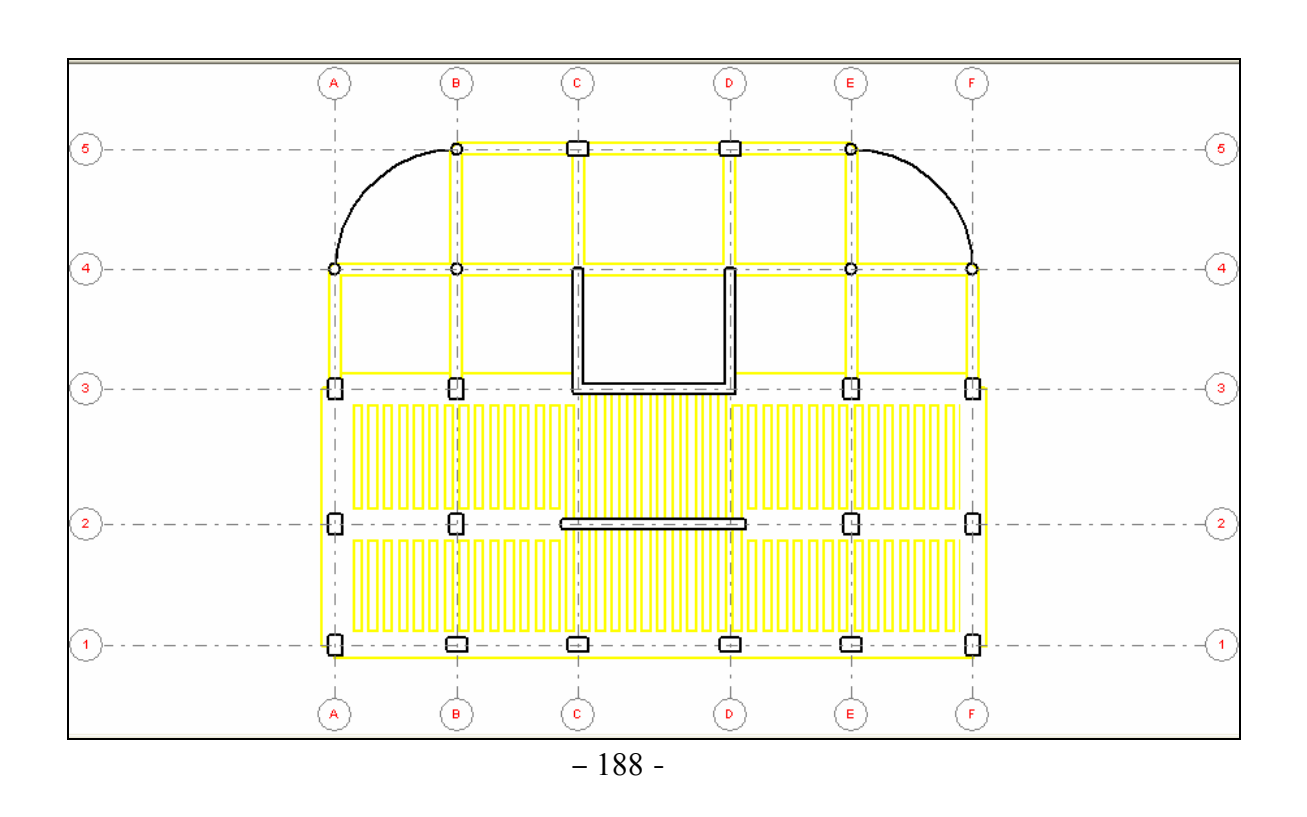

11 - ٤ - ننتقل الآن لتوزيع الأحمال على طابق المبنى وسنطبق في مثالنا على المبنى الأحمال الميتة و الحية ، ولتطبيق الأحمال الميتة نضغط على الأمر Dead load case وهنا سنقوم بإدخال أحمال طبقة التغطية على البلاطات علما بأن أحمال الوزن الذاتي يتم إدخالها من قبل البرنامج بشكل تلقائي ولإدخال حمولة التغطية على كامل مساحة البلاطة بأن أحمال الوزن الذاتي يتم إدخالها من قبل البرنامج بشكل تلقائي ولإدخال حمولة التغطية على كامل مساحة البلاطة المعن على الأمر المعن قبل البرنامج بشكل تلقائي ولإدخال حمولة التغطية على كامل مساحة البلاطة المعن على الأمر القلام الوزن الذاتي يتم إدخالها من قبل البرنامج بشكل تلقائي ولإدخال حمولة التغطية على كامل مساحة البلاطة المعن على الأمر القلام المعن على الأمر المعن المعن على المعن المعن من مساحة البلاطة على الأمر المعن المعن المعن المعن حدود البلاطة حسب ماتم إدخالها ففي مثالنا هذا تم إدخال هذا الحمل البلاطة المعن على الأمر المعن المعن المعن المعن المعن المعن المعن المعن المعن المعن المعن المعن المعن المعن المعن المعن المعن المعن المعن المعن المعن المعن المعن المعن المعن المعن المعن المعن المعن المعن المعن المعن المعن المعن المعن المعن المعن المعن المعن المعن المعن المعن المعن على الأمر المع على الأمر المع المعن المعن حدود البلاطة حسب ماتم إدخالها ففي مثالنا هذا تم إدخال هذا الحمل المعن المعن المعن المعن المعن المعن المعن المعن المعن المعن المعن المعن المعن المعن المعن المعن المعن المعن المعن المعن المعن المعن المعن المعن المعن المعن المعن المعن المعن المعن المعن المعن المعن المعن المعن المعن المعن المعن المعن المعن المعن المعن المام المعن المام المعن المعن المعن المعن المعن المعن المعن المعن المعن المعن المعن المعن المعن المعن المعن المعن المعن المعن المام المعن المعن المعن المعن المعن المعن المعن المعن المعن المعن المعن المعن المعن المعن المعن المعن المعن المعن المعن المعن المعن المعن المعن المعن المعن المعن المعن المعن المعن المعن المعن المعن المعن المعن المعن ال المعن المعن المعن المعن المعن المعن المعن المعن المعن المعن المعن المعن المعن المعن المعن المعن المعن المعن المعن المعن المعن المعن المعن المعن المعن المعن المعن المعن المعن المعن المعن المعن المعن المعن المعن المعن المعن المعن المعن

١١- • - بعد عملية تحديد الأحمال ننتقل إلى الأمر .... Story characteristics التابع للأمر Stories ندخل من خلال نافذته ارتفاع المبنى ومعاملات تصعيد القوى كما هي مبينة في الشكل التالي :

| Story characteristics           | × |
|---------------------------------|---|
| Name                            | - |
| Height 3.5 m                    |   |
| Eactor for live loads 1.8       | - |
| Factor for accidental loads 1.5 | - |
| Additional calculation          |   |
| Fire resistance 0 💽 (h)         |   |
| Crack formation non-critical    |   |
| Environment non-corrosive       |   |
| ,                               |   |
| OK Cancel                       |   |
| 100                             |   |

- 189 -